# Windows服务器2003年对MDS/IPS-8配置示例的 iSCSI主机

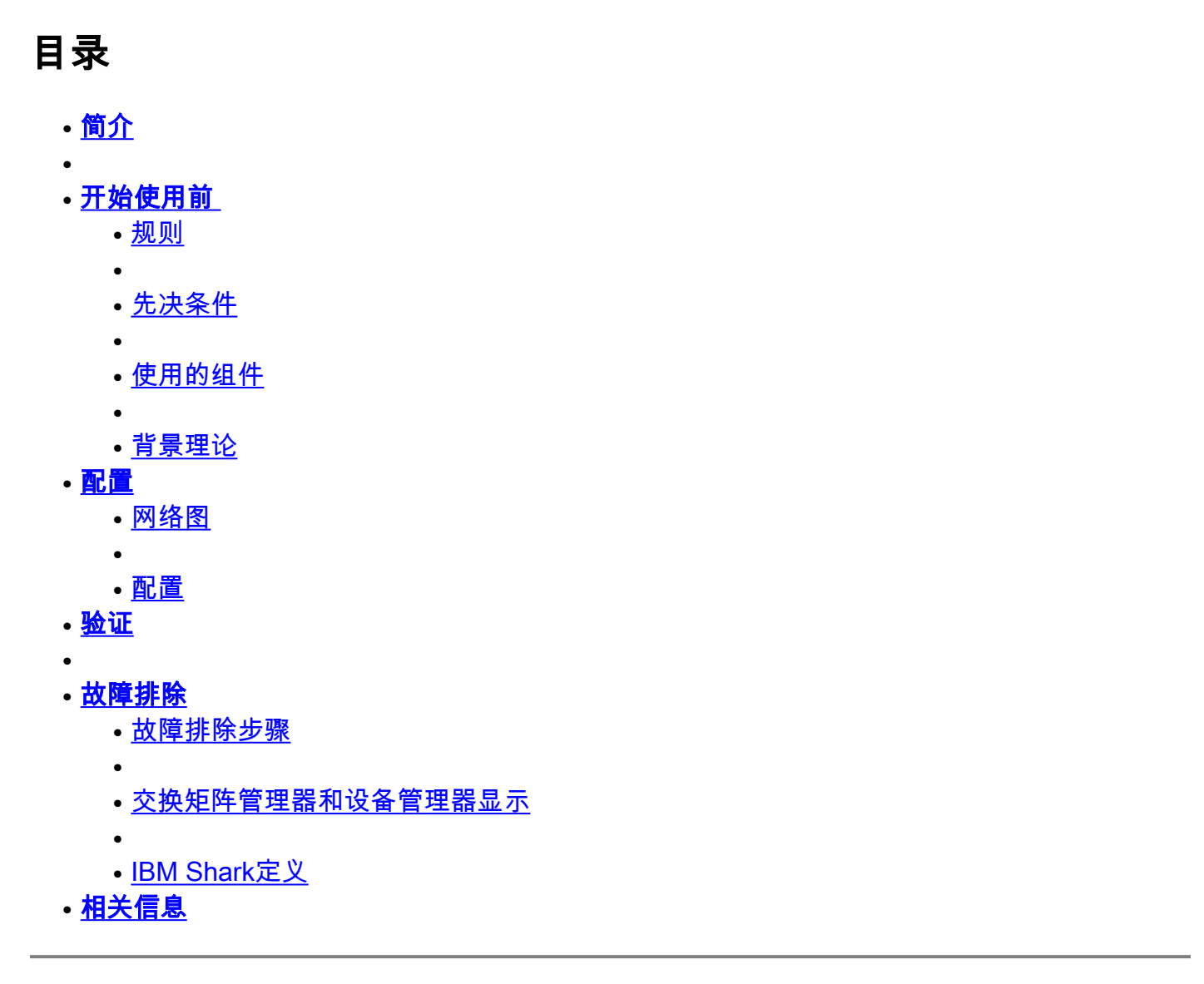

# 简介

Cisco的iSCSI驱动,在服务器上位于,是iSCSI解决方法的关键组件。这些iSCSI驱动程序会拦截 SCSI命令,将其封装到IP数据包中,然后将其重定向到Cisco SN 5420、Cisco SN 5428-2或Cisco MDS/IPS-8。本文档提供Solaris iSCSI主机到MDS的示例配置/IPS-8。

## 开始使用前

## 规则

本文档中使用的Cisco MDS 9000是指MDS 9000系列(MDS 9506、MDS 9509、MDS 9216)中的任 何光纤通道(FC)交换机产品。

IPS刀片是指IP存储服务模块。有关文档规则的详细信息,请参阅 <u>Cisco 技术提示规则</u>。

## 先决条件

安装与Windows Server 2003版本兼容的iSCSI驱动程序。最新版本的驱动程序可在Cisco.com上的 <u>Cisco iSCSI Driver for Windows Server 2003(仅限注</u>册客户)页面找到。README.txt文件包括在驱 动程序zip(tar)文件中。README包含关于许可证协议的信息、驱动程续安装和配置说明以及驱动体 系结构的技术概要。

用于Microsoft Windows 2003的思科iSCSI驱动程序需要Windows Server 2003企业版或标准版或 Web版。

## 使用的组件

本文档中的信息基于以下软件和硬件版本。

• 装有Windows Server 2003标准版的主机

| Automatic Updates Remote<br>Computer Name Hardware<br>System:<br>Microsoft Windows Server 2003<br>Standard Edition |
|----------------------------------------------------------------------------------------------------|
| Computer Name Hardware<br>System:<br>Microsoft Windows Server 2003<br>Standard Edition                             |
| System:<br>Microsoft Windows Server 2003<br>Standard Edition                                                       |
| Microsoft Windows Server 2003<br>Standard Edition                                                                  |
| Standard Edition                                                                                                   |
|                                                                                                    |
| _ Registered to:                                                                                                   |
| ibmteam                                                                                                    |
| cisco systems                                                                                                    |
| 69712-012-1060671-42925                                                                                            |
| Computer:                                                                                                    |
| Intel(R)                                                                                                    |
| Pentium(R) 4 CPU 2.26GHz                                                                                           |
| 2.26 GHz                                                                                                    |
| 1.00 GB of RAM                                                                                                    |
|                                                                                                    |
|                                                                                                    |
| OK Cancel Apply                                                                                                    |
|                                                                                                    |

• 用于Windows Server 2003的Cisco iSCSI驱动程序3.1.2。iSCSI驱动程序版本可在iSCSI配置窗 口左下角看到。

| 10.48.69.222 | Add             |
|--------------|-----------------|
| 10.48.69.222 | Remove          |
|              | Status          |
|              | ReLogin         |
|              | ReScan          |
|              | Target Settings |
|              | Global Settings |
|              | Early Post      |

## •带软件版本1.2(1a)的思科MDS 9216

| cante<br>Mod | erbury#<br>Ports   | show modul<br>Module-Ty  | Le<br>pe       |                                        | Μ          | lodel            |              |                    |              | Statı          | JS               |              |
|--------------|--------------------|--------------------------|----------------|----------------------------------------|------------|------------------|--------------|--------------------|--------------|----------------|------------------|--------------|
| 1<br>2       | 16<br>8            | 1/2 Gbps I<br>IP Storage | FC/Si<br>e Sei | upervisor<br>rvices Module             | <br>[<br>[ | )S-X92<br>)S-X93 | 216-<br>308- | K9-SUP<br>SMIP     |              | activ<br>ok    | ve *             |              |
| Mod          | Sw<br>             | Hw                       |                | World-Wide-Name(s                      | s)<br>     | ( WWN )          | )            |                    |              |                |                  |              |
| 1<br>2       | 1.2(1a)<br>1.2(1a) | 1.0<br>0.3               |                | 20:01:00:0c:30:60<br>20:41:00:0c:30:60 | c:2<br>c:2 | 24:40<br>24:40   | to<br>to     | 20:10:0<br>20:48:0 | 00:0<br>00:0 | )c:30<br>)c:30 | :6c:24<br>:6c:24 | 1:40<br>1:40 |
| Mod          | MAC-Add            | lress(es)                |                |                                        | _          | Seria            | al-N         | Ium<br>            |              |                |                  |              |
| 1<br>2       | 00-0b-k<br>00-05-3 | be-f8-7f-0<br>80-00-ad-e | 3 to<br>2 to   | 00-0b-be-f8-7f-00<br>00-05-30-00-ad-e0 | c<br>e     | JAB07<br>JAB07   | 7080<br>7080 | 4QK<br>I6SB        |              |                |                  |              |

\* this terminal session Canterbury#show ver Cisco Storage Area Networking Operating System (SAN-OS) Software TAC support: http://www.cisco.com/tac Copyright (c) 2002-2003 by Cisco Systems, Inc. All rights reserved. The copyright for certain works contained herein are owned by Andiamo Systems, Inc. and/or other third parties and are used and distributed under license.

```
Software
  BIOS:
          version 1.0.8
  loader: version 1.1(2)
  kickstart: version 1.2(1a)
  system: version 1.2(1a)
                      08/07/03
  BIOS compile time:
  kickstart image file is: bootflash:/k121a
  kickstart compile time: 9/1/2003 17:00:00
  system image file is: bootflash:/s121a
                        9/1/2003 17:00:00
  system compile time:
Hardware
  RAM 960080 kB
  bootflash: 500736 blocks (block size 512b)
  slot0:
                0 blocks (block size 512b)
  Canterbury uptime is 1 days 12 hours 3 minute(s) 29 second(s)
  Last reset at 39578 usecs after Mon Oct 13 07:32:38 2003
   Reason: Reset Requested by CLI command reload
    System version: 1.2(1a)
```

本文档中的信息都是基于特定实验室环境中的设备创建的。本文档中使用的所有设备最初均采用原 始(默认)配置。如果您是在真实网络上操作,请确保您在使用任何命令前已经了解其潜在影响。

#### 背景理论

IP存储模块提供对FC存储设备的IP主机访问。IPS模块是DS-X9308-SMIP。它提供透明SCSI路由。 使用iSCSI协议的IP主机可以透明地访问FC网络上的SCSI(FCP)目标IP主机通过TCP/IP连接将封装 在iSCSI协议数据单元(PDU)中的SCSI命令发送到MDS 9000 IPS端口。在IPS模块上,以正确配置 的千兆以太网(GE)接口形式提供连接。IPS模块使您创建虚拟iSCSI目标并且映射他们到在FC SAN上可用的物理FC目标。它将FC目标呈现给IP主机,就像物理目标本地连接到IP网络一样。

需要通过IPS模块访问存储的每台iSCSI主机都需要安装兼容的iSCSI驱动程序。使用iSCSI协议, iSCSI驱动程序允许iSCSI主机通过IP网络传输SCSI请求和响应。从主机操作系统的角度, iSCSI驱 动看来是SCSI运输驱动程序,与主机中一条外围通道的FC驱动程序相似。从存储设备的角度,每 台IP主机出现为一台FC主机。

将SCSI从IP主机路由到FC存储设备包括以下主要操作:

- 在主机和IPS模块之间通过IP网络传输iSCSI请求和响应。
- 在IP网络上的主机和FC存储设备之间路由SCSI请求和响应(将iSCSI转换为FCP,反之亦然)。
   此运输路线由IPS模块执行。
- 在IPS模块和FC存储设备之间传输FCP请求或响应。

默认情况下IP存储模块不导入FC目标到iSCSI。在IPS模块使FC目标可用于iSCSI启动器之前,必须 配置动态或静态映射。当两个都被配置后,静态被映射的FC目标有一个配置的名称。在此配置中

,您将看到静态映射的示例。使用动态映射时,每次iSCSI主机连接到IPS模块时都会创建新的FC N端口,为此N端口分配的nWWN和pWWN可能不同。请使用静态映射方法,如果您需要iSCSI主机 每次获得同样nWWN和pWWN,它接到IPS模块。静态映射可用于IPS模块,以访问具有基于启动器的pWWN和/或nWWN的访问控制和LUN映射/掩码配置的智能FC存储阵列。

您可以通过指定将通告每个静态映射的iSCSI目标的IPS端口列表并指定允许访问该目标的iSCSI启动器节点名称列表来控制对每个静态映射的iSCSI目标的访问。FC基于分区的访问控制和基于 ISCSI的访问控制是访问控制可以为iSCSI提供的二个机制。可以同时使用两个方法。在此配置中 ,已允许特定VSAN使用默认分区。IPS模块使用基于iSCSI节点名称的访问控制列表和基于FC分区 的访问控制列表,以在iSCSI发现和iSCSI会话创建期间实施访问控制。

- **iSCSI发现:**当iSCSI主机创建一个iSCSI发现会话并询问所有iSCSI目标时, IPS模块返回 iSCSI目标列表此iSCSI主机允许基于接入控制策略的接入。
- **iSCSI会话创建:**当IP主机启动iSCSI会话时, IPS模块验证指定的iSCSI目标(在会议登录请求)是否静态映射到目标,如果是,验证IP主机的iSCSI节点名是否允许访问目标。如果IP主机没有权限,其登录被拒绝。

IP存储模块为此IP主机创建FC虚拟N端口(N端口可能已存在),并对IP主机正在访问的FC目标 pWWN的FCID执行FC名称服务器查询。它使用IP主机虚拟N端口的pwwn作为名称服务器查询的请 求方。因此,名称服务器执行的一次强制的pwwn区域查询并且回应查询。如果名称服务器返回 FCID,则接受iSCSI会话。否则,登录请求被拒绝。

### 配置

在本节中,您将获得配置MDS 9216和Cisco iSCSI Driver for Solaris的信息。

**注意:**要查找有关本文档中使用的命令的其他信息,请使<u>用《Cisco MDS 9000系列命令参</u>考》<u>和《</u> <u>Cisco MDS 9000系列软件配置指南》</u>。

#### 网络图

本文档使用下图所示的网络设置。

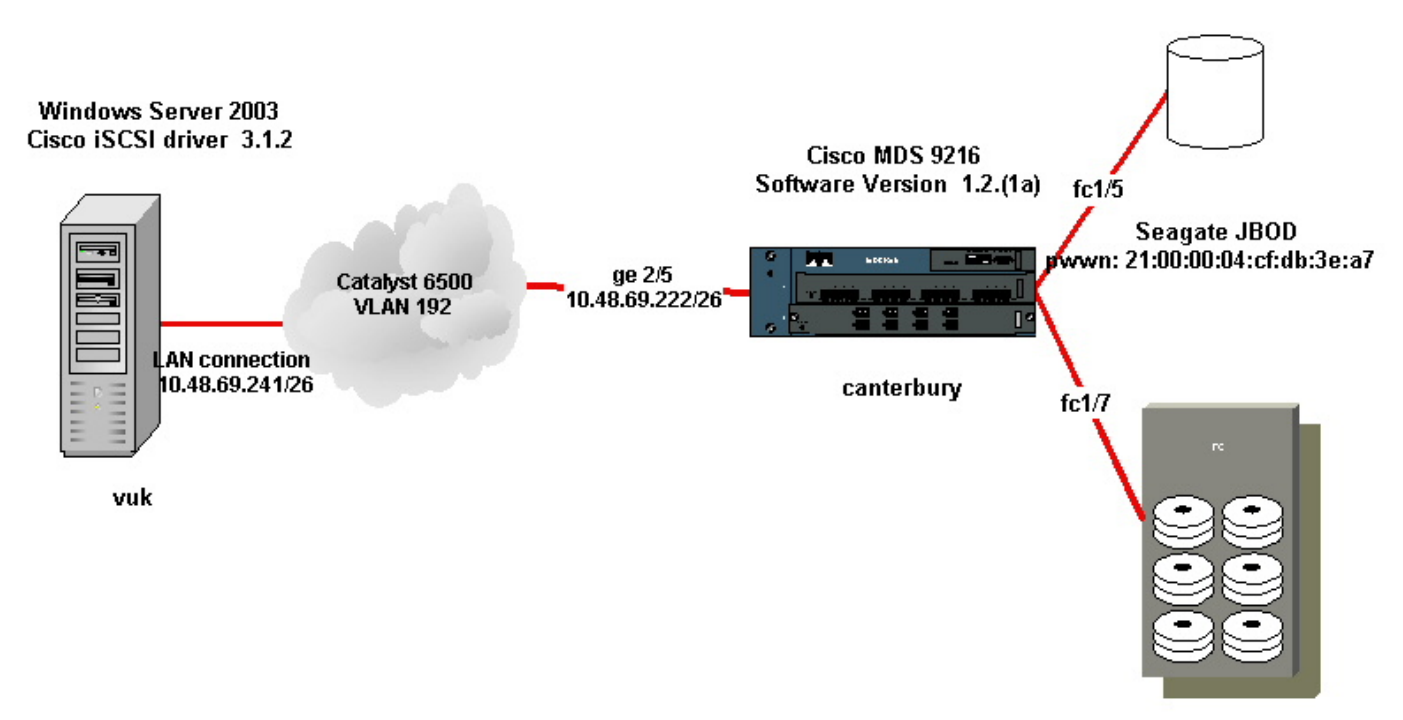

IBM Shark 2105F20 Licensed Internal Code 1.5.2.114 pwwn: 50:05:07:63:00:c4:94:4c

## 配置

本文档使用如下所示的配置。

- Vuk(Windows Server 2003)
- 坎特伯雷(MDS 9216)

| Vuk(Windows Server 2003)                                               |
|------------------------------------------------------------------------|
| 初始配置任务包括以下操作:                                                          |
| • 设置驱动程序将访问的MDS 9000系列系统的iSCS目标IP地                                     |
| 址。                                                                     |
| • 设置iSCSI目标身份验证用户名和密码。                                                 |
| <ul> <li>保存iSCSI目标配置并设置驱动程序的启动类型。</li> <li>要配置驱动程序,请执行以下步骤:</li> </ul> |
| 1. 作为有管理员权限的一个用户登录到计算机。                                                |
| 2. 单击Start,指向Settings,单击Control Panel,然后双击                             |
| iSCSI Config。 iSCSI配置程序会显示Win 2000/XP/2003的                            |
| Cisco iSCSI配置对话框。                                                      |
| 3. 在Cisco iSCSI Config for Win 2000对话框中,配置MDS                          |
| 9000系列系统中SCSI路由实例的IP地址,如下所示: 在目                                        |
| <b>标主机名/IP地址</b> 文本框中,键入MDS 9000系列系统中                                  |
| SCSI路由实例的IP地址。在本配置示例中,IP地址为                                            |
| 10.48.69.222。单击 Add。IP地址在Target Host Names/IP                          |
| Addresses文本框下的显示区被显示。                                                  |
|                                                                        |

| Cisco iSCSI config for Win 2000/XP/2003 |                 |
|-----------------------------------------|-----------------|
| Target Host Names/IP Addresses          |                 |
| 10.48.69.222                            | Add             |
| 10.48.69.222                            | Remove          |
|                                         | Status          |
|                                         | ReLogin         |
|                                         | ReScan          |
|                                         | Target Settings |
|                                         | Global Settings |
| Boot Type: Normal                       | Early Boot      |
| 3.1.2 Save                              | Exit            |
| 4. 点击保存并退出。<br>5. 重新启动计算机。              |                 |

| 坎特伯雷(思科MDS 9216)                                                  |
|-------------------------------------------------------------------|
|                                                                   |
| vsan database                                                     |
| vsan 222 name ozden                                               |
| ! VSAN 222 has been used for iSCSI targets. vsan database vsan    |
| 222 interface fc1/5 ! Seagate is connected to fc1/5. vsan 222     |
| interface fc1/6 vsan 222 interface fc1/7 ! IBM Shark is           |
| connected to fc1/7. vsan 222 interface fc1/8 ! System boot        |
| variables. boot system bootflash:/s121a boot kickstart            |
| bootflash:/kl2la ! IP configurations. ip domain-name cisco.com    |
| ip name-server 144.254.10.123 ip default-gateway 10.48.69.129 ip  |
| routing iscsi authentication none                                 |
|                                                                   |
| ! Identify the iSCSI initiator based on the IP address of your    |
| host. ! A static virtual N port is defined for each NIC or        |
| network interface. ! LUN-mapping and LUN-masking on the           |
| storage device has to be done with the static pWWN ! that you     |
| have defined for the initiator. Refer to the Enterprise Storage   |
| Server Specialist ! (ESSS) screen capture in the Fabric           |
| Manager and Device Manager Displays section ! for more            |
| information. iscsi initiator ip-address 10.48.69.241 static NWWN  |
| 22:01:00:00:30:60:24:42 static pwww 21:03:00:00:30:60:24:42 !     |
| Targets Via Vsan 222 are accessible by iscsi initiators. Vsan 222 |
| has loss hoop identified by it's pMMM. The target has been        |
| advertised via LCF interface 2/5 Host 10 48 69 241 is the         |
| only initiator isosi virtual-target name seagate nWWN             |
| 21:00:00:04:cf:db:3e:a7 fc-lun 0x0000 iscsi-lun 0x0000 advertise  |
|                                                                   |

interface GigabitEthernet2/5 initiator ip address 10.48.69.241 permit !--- A virtual target has been defined for the IBM Shark. The target has been identified by the pWWN. !--- Do not specify the LUN if you wish to map the entire FC target to an iSCSI target. !--- In the virtual-target shark-lun, LUN-mapping options have been used. FC-LUN 0x0000 has been !--- mapped to iSCSI-LUN 0x0000. It is also possible to map FC-LUN 0x0000 to a different iSCSI-LUN number. iscsi virtual-target name shark-lun pWWN 50:05:07:63:00:c4:94:4c fc-lun 0x0000 iscsi-lun 0x0000 pWWN 50:05:07:63:00:c4:94:4c fc-lun 0x0001 iscsi-lun 0x0001 advertise interface GigabitEthernet2/5 initiator ip address 10.48.69.241 permit line console exec-timeout 0 line vty exec-timeout 0 ntp server 10.48.64.100 switchname canterbury zone default-zone permit vsan 1 !--- Default zone policy is set to permit for VSAN 222. zone default-zone permit vsan 222 interface GigabitEthernet2/5 ip address 10.48.69.222 255.255.255.192 no shutdown ... interface fc1/5 no shutdown interface fc1/6 interface fc1/7 no shutdown ... interface mgmt0 ip address 10.48.69.156 255.255.255.192 !---The iSCSI interface has to be set no shut. interface iscsi2/5 no shutdown

## 验证

本部分所提供的信息可用于确认您的配置是否正常工作。

- show zone status 显示区域信息。
- show fcns database vsan 222 显示特定VSAN的名称服务器信息。
- show flogi database vsan 222 显示特定VSAN的FLOGI服务器信息。
- show vsan membership 显示不同VSAN的接口信息。
- show iscsi initiator detail 显示iSCSI启动器信息。
- show iscsi initiator iscsi-session detail 显示iSCSI启动器会话的详细信息。
- show iscsi initiator fcp-session detail 显示iSCSI启动器FCP会话的详细信息。
- show ips stats tcp interface gigabitethernet 2/5 detail 显示特定GE接口的TCP统计信息。
- show iscsi virtual-target configured 显示已在MDS 9000上配置的iSCSI虚拟目标。
- show iscsi initiator configured 显示已在MDS 9000上配置的iSCSI启动器。
- show ips arp interface gigabitethernet 2/5 显示特定GE接口的IPS arp信息。
- show scsi-target lun vsan 222 显示特定VSAN的SCSI设备(用于将FC-LUN映射到iSCSI-LUN)。
- show int iscsi 2/5 显示iSCSI接口。
- show iscsi stats iscsi 2/5 显示iSCSI统计信息。
- show int gigabitethernet 2/5 显示GE接口。
- show ip route 显示IP路由信息。

## 故障排除

本部分提供的信息可用于对配置进行故障排除。

**注意:**要查找有关排除IP存储问题的其他信息,请使<u>用《Cisco MDS 9000系列故障排除指南》</u>。

### 故障排除步骤

下面提供与本配置有关的故障排除信息。

- •从Vuk(Windows Server 2003)显示
- •从Canterbury Cisco MDS 9216显示

| 从Vuk(Windows Server 2003)显示                                                                                                    |
|----------------------------------------------------------------------------------------------------|
| 在"Cisco <b>iSCSI config(Cisco iSCSI配</b> 置)"窗口中,单击 <b>Status</b> (状态)以检查主机是<br>否已成功登录到iSCSI目标。在命令行上,发出 <b>netstat -an  find/i "established"</b> 查看<br>10.48.69.222之间的ESTABLISHED TCP会话。                                                                                                    |
| Cisco iSCSI config for Win 2000/XP/2003                                                                                                    |
| Target Host Names/IP Addresses                                                                                                    |
| 10.48.69.222 Remove                                                                                                    |
| iscsicfg                                                                                                    |
| Driver Version: 3.1.2 for Win 2000 May 27 2003 12:17:35                                                                                                    |
| Target IP: 10.48.69.222       Conn State: ACTIVE Hd: off Dd: off R2T: off Discovery         Target IP: 10.48.69.222       Conn State: ACTIVE Hd: off Dd: off R2T: on T: 0 shark-lun         Target IP: 10.48.69.222       Conn State: ACTIVE Hd: off Dd: off R2T: on T: 1 seagate                     |
| ОК                                                                                                    |
| C:\WINDOWS\system32\cmd.exe                                                                                                    |
| Microsoft Windows [Version 5.2.3790]<br>(C) Copyright 1985-2003 Microsoft Corp.                                                                                                    |
| C:\Documents and Settings\Administrator>netstat -an   find/i "established"<br>TCP 10.48.69.173:3389 10.61.97.84:1846 ESTABLISHED<br>TCP 10.48.69.241:1026 10.48.69.222:3260 ESTABLISHED<br>TCP 10.48.69.241:1034 10.48.69.222:3260 ESTABLISHED<br>TCP 10.48.69.241:1035 10.48.69.222:3260 ESTABLISHED |
| ◀<br>要查看新磁盘,请右键单击桌 <b>面上的</b> "我的电脑"。双击"Computer Manager(计 <b>算机管</b>                                                                                                    |
| <b>埋器)</b> ″。<br> 在控制台树的"系统工具" <b>下,单</b> 击"设备管 <b>理器"</b><br>                                                                                                    |
|                                                                                                    |
|                                                                                                    |
|                                                                                                    |
|                                                                                                    |
|                                                                                                    |
|                                                                                                    |
|                                                                                                    |

| 📃 Computer Management                                                                                                    |                                                                                                    |
|----------------------------------------------------------------------------------------------------|----------------------------------------------------------------------------------------------------|
| 🗐 Eile Action View Window E                                                                                                    | telp                                                                                                    |
|                                                                                                    | 3 🕿 🕱 🛃                                                                                                    |
| Computer Management (Local)<br>System Tools<br>Shared Folders<br>Cocal Users and Groups<br>Cocal Users and Groups<br>Cocal Users<br>Cocal Users and Groups<br>Cocal Users<br>Cocal Users and Groups<br>Cocal Users<br>Cocal Users and Groups<br>Cocal Users<br>Cocal Users and Groups<br>Cocal Users<br>Cocal Users and Groups<br>Cocal Users<br>Cocal Users | WUK-WIN2003         Computer         Disk drives         AMI MegaIDE #00 SCSI Disk Device         CISCO PSEUDO SCSI Disk Device         IBM 2105F20 SCSI Disk Device         IBM 2105F20 SCSI Disk Device         SEAGATE ST336753FC SCSI Disk Device         Display adapters         IBM 2105F20 SCSI Disk Device         Policies         Volumes         Driver |
|                                                                                                    | IBM 2105F20 SCSI Disk Device<br>Device type: Disk drives<br>Manufacturer: (Standard disk drives)<br>Location: Bus Number 0, Target ID 0, LUN 0                                                                                                    |
| SEAGATE ST336753FC SCSI Disk Dev                                                                                                    | vice Properties ? 🗙                                                                                                    |
| General Policies Volumes Driver<br>SEAGATE ST336753FC SC<br>Device type: Disk driv<br>Manufacturer: (Standar<br>Location: Bus Num<br>要使驱动程序在Windows 2<br>。这将在磁盘管理MMC应斥<br>何方式影响系统的性能或功<br>要管理存储,请右键单击桌<br>器)"。<br>在控制台树的"存储"下,单                                                                                                    | SI Disk Device<br>es<br>d disk drives)<br>her 0, Target ID 1, LUN 0<br>003 Server下正常运行,驱动程序需要创建伪磁盘驱动器<br>用下显示为未知磁盘。用户可以忽略此项,因为它不会以任<br>能。不能删除它。<br>面上的"我的电脑"。双击"Computer Manager(计算机管理<br>击"磁盘管理"。                                                                                                    |

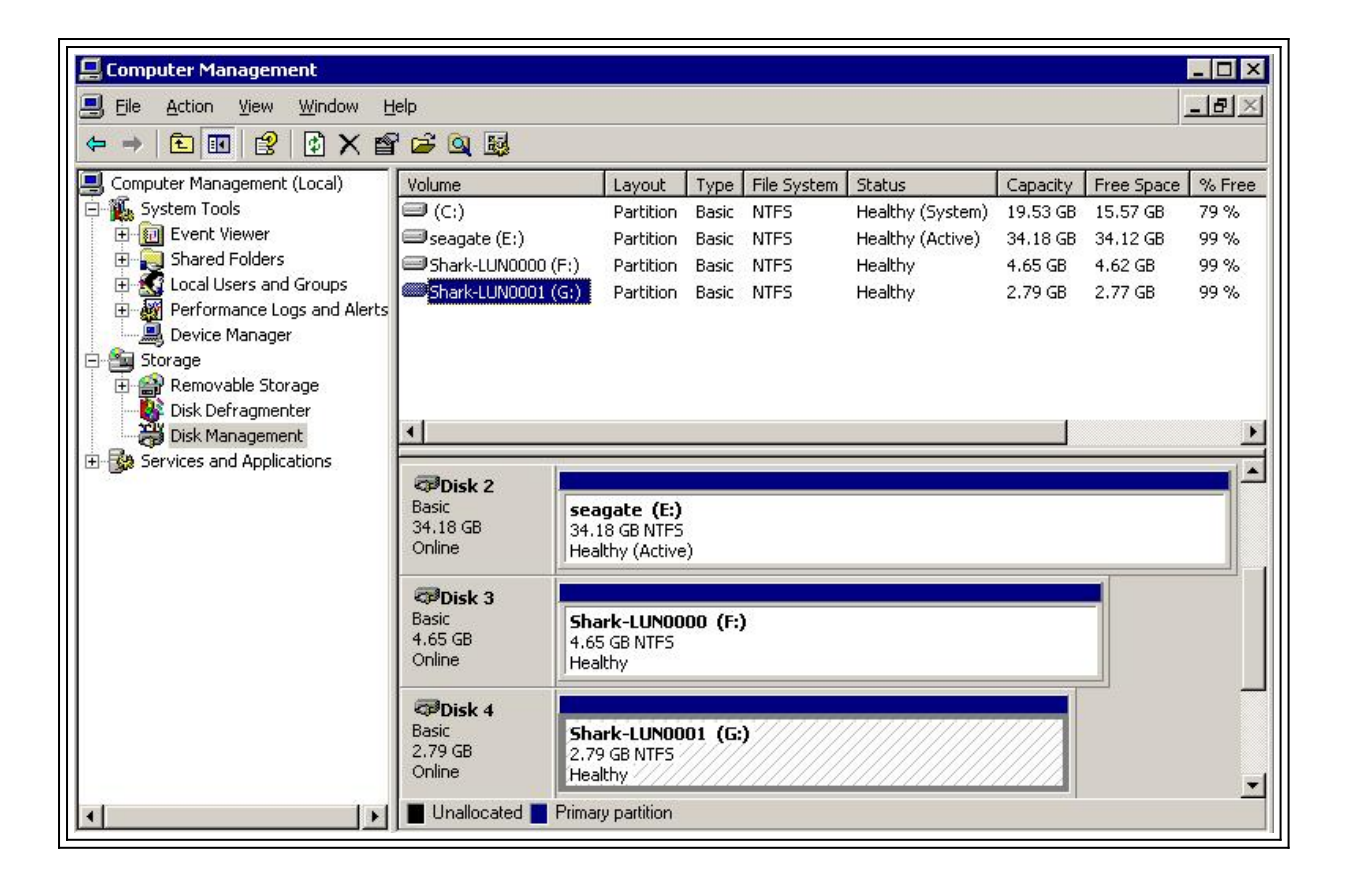

#### 来自坎特伯雷的显示器(思科MDS 9216) canterbury#show vsan membership vsan 1 interfaces: fc1/3 fc1/10 fc1/12 fc1/13 fc1/14 fc1/16 vsan 222 interfaces: fc1/5 fc1/6 fc1/7 fc1/8 vsan 4094(isolated\_vsan) interfaces: canterbury#show zone status VSAN: 1 default-zone: permit distribute: active only Interop: 100 Full Zoning Database : Zonesets:0 Zones:0 Aliases: 0 Active Zoning Database : Database Not Available Status: VSAN: 222 default-zone: permit distribute: active only Interop: 100 Full Zoning Database : Zonesets:0 Zones:0 Aliases: 0 Active Zoning Database : Database Not Available Status: !--- VSAN 222 has been used for this configuration, default-zone behavior has been set to permit. canterbury#show flogi database vsan 222 \_\_\_\_\_ \_\_\_\_\_ INTERFACE VSAN FCID PORT NAME NODE NAME

fc1/5 222 0x62011e 21:00:00:04:cf:db:3e:a7 20:00:00:04:cf:db:3e:a7 fc1/7 222 0x620003 50:05:07:63:00:c4:94:4c 50:05:07:63:00:c0:94:4c iscsi2/5 222 0x620001 21:03:00:0c:30:6c:24:42 22:01:00:0c:30:6c:24:42 Total number of flogi = 3. !--- FCID 0X620001 is the virtual N port(HBA) for the iSCSI host Vuk. canterbury#show fcns database vsan 222 VSAN 222: \_\_\_\_\_ FCID TYPE PWWN (VENDOR) FC4-TYPE:FEATURE 0x620001 N 21:03:00:0c:30:6c:24:42 (Cisco) scsi-fcp:init isc..w 0x620003 N 50:05:07:63:00:c4:94:4c (IBM) scsi-fcp:target fc.. 0x62011e NL 21:00:00:04:cf:db:3e:a7 (Seagate) scsi-fcp:target Total number of entries = 3 canterbury#show fcns database detail vsan 222 \_\_\_\_\_ VSAN:222 FCID:0x620001 \_\_\_\_\_ port-wwn (vendor) :21:03:00:0c:30:6c:24:42 (Cisco) node-wwn :22:01:00:0c:30:6c:24:42 class :2,3 node-ip-addr :10.48.69.241 ipa :ff ff ff ff ff ff ff ff fc4-types:fc4\_features:scsi-fcp:init iscsi-gw !--- Virtual N port for host. symbolic-port-name : symbolic-nodename :10.48.69.241 port-type :N port-ip-addr :0.0.0.0 fabricport-wwn :20:51:00:0c:30:6c:24:40 hard-addr :0x000000 ----------- VSAN:222 FCID:0x620003 ----port-wwn (vendor) :50:05:07:63:00:c4:94:4c (IBM) node-wwn :50:05:07:63:00:c0:94:4c class :2,3 node-ip-addr :0.0.0.0 ipa :ff ff ff ff ff ff ff ff fc4-types:fc4\_features:scsi-fcp:target fcsb2-ch-cu fcsb2-cu-ch symbolic-port-name : symbolic-node-name : port-type :N port-ip-addr :0.0.0.0 fabric-port-wwn :20:07:00:0c:30:6c:24:40 hard-addr :0x000000 ---------- VSAN:222 FCID:0x62011e ----- port-wwn (vendor) :21:00:00:04:cf:db:3e:a7 (Seagate) node-wwn :20:00:00:04:cf:db:3e:a7 class :3 node-ip-addr :0.0.0.0 ipa :ff ff ff ff ff ff ff ff fc4-types:fc4\_features:scsi-fcp:target symbolic-port-name : symbolic-node-name : port-type :NL port-ipaddr :0.0.0.0 fabric-port-wwn :20:05:00:0c:30:6c:24:40 hard-addr :0x000000 Total number of entries = 3 canterbury#show iscsi session Initiator 10.48.69.241 Initiator name iqn.1987-05.com.cisco:02.9a74eb40e94d.vuk-win2003 Session #1 Discovery session, ISID 00023d000023, Status active Session #2 Target shark-lun VSAN 222, ISID 00023d000024, Status active, no reservation Session #3 Target seagate VSAN 222, ISID 00023d000025, Status active, no reservation

canterbury#show iscsi initiator iSCSI Node name is 10.48.69.241 iSCSI Initiator name: iqn.1987-05.com.cisco:02.9a74eb40e94d.vukwin2003 iSCSI alias name: VUK-WIN2003 Node WWN is 22:01:00:0c:30:6c:24:42 (dynamic) Member of vsans: 222 Number of Virtual n\_ports: 1 Virtual Port WWN is 21:03:00:0c:30:6c:24:42 (configured) Interface iSCSI 2/5, Portal group tag: 0x84 VSAN ID 222, FCID 0x620001 canterbury#show iscsi initiator detail iSCSI Node name is 10.48.69.241 iSCSI Initiator name: iqn.1987-05.com.cisco:02.9a74eb40e94d.vukwin2003 iSCSI alias name: VUK-WIN2003 Node WWN is 22:01:00:0c:30:6c:24:42 (dynamic) Member of vsans: 222 Number of Virtual n\_ports: 1 Virtual Port WWN is 21:03:00:0c:30:6c:24:42 (configured) Interface iSCSI 2/5, Portal group tag is 0x84 VSAN ID 222, FCID 0x620001 2 FC sessions, 2 iSCSI sessions iSCSI session details Target: seagate Statistics: PDU: Command: 16, Response: 16 Bytes: TX: 188, RX: 0 Number of connection: 1 TCP parameters Local 10.48.69.222:3260, Remote 10.48.69.241:1035 Path MTU: 1500 bytes Retransmission timeout: 350 ms Round trip time: Smoothed 165 ms, Variance: 46 Advertized window: Current: 125 KB, Maximum: 125 KB, Scale: 1 Peer receive window: Current: 118 KB, Maximum: 118 KB, Scale: 1 Congestion window: Current: 9 KB Target: shark-lun Statistics: PDU: Command: 2343, Response: 2343 Bytes: TX: 46363700, RX: 45494272 Number of connection: 1 TCP parameters Local 10.48.69.222:3260, Remote 10.48.69.241:1034 Path MTU: 1500 bytes Retransmission timeout: 390 ms Round trip time: Smoothed 136 ms, Variance: 65 Advertized window: Current: 125 KB, Maximum: 125 KB, Scale: 1 Peer receive window: Current: 118 KB, Maximum: 118 KB, Scale: 1 Congestion window: Current: 11 KB FCP Session details Target FCID: 0x62011e (S\_ID of this session: 0x620001) pWWN: 21:00:00:04:cf:db:3e:a7, nWWN: 20:00:00:04:cf:db:3e:a7 Session state: LOGGED\_IN 1 iSCSI sessions share this FC session Target: seagate Negotiated parameters RcvDataFieldSize 1404 our\_RcvDataFieldSize 1404 MaxBurstSize 0, EMPD: FALSE Random Relative Offset: FALSE, Sequence-in-order: Yes

Statistics: PDU: Command: 0, Response: 16 Target FCID: 0x620003 (S\_ID of this session: 0x620001) pWWN: 50:05:07:63:00:c4:94:4c, nWWN: 50:05:07:63:00:c0:94:4c Session state: LOGGED\_IN 1 iSCSI sessions share this FC session Target: shark-lun Negotiated parameters RcvDataFieldSize 2048 our\_RcvDataFieldSize 1404 MaxBurstSize 0, EMPD: FALSE Random Relative Offset: FALSE, Sequence-in-order: Yes Statistics: PDU: Command: 0, Response: 2343 canterbury#show iscsi initiator iscsi-session detail iSCSI Node name is 10.48.69.241 iSCSI Initiator name: iqn.1987-05.com.cisco:02.9a74eb40e94d.vukwin2003 iSCSI alias name: VUK-WIN2003 Node WWN is 22:01:00:0c:30:6c:24:42 (dynamic) Member of vsans: 222 Number of Virtual n\_ports: 1 Virtual Port WWN is 21:03:00:0c:30:6c:24:42 (configured) Interface iSCSI 2/5, Portal group tag is 0x84 VSAN ID 222, FCID 0x620001 2 FC sessions, 2 iSCSI sessions iSCSI session details Target: seagate Statistics: PDU: Command: 16, Response: 16 Bytes: TX: 188, RX: 0 Number of connection: 1 TCP parameters Local 10.48.69.222:3260, Remote 10.48.69.241:1035 Path MTU: 1500 bytes Retransmission timeout: 350 ms Round trip time: Smoothed 165 ms, Variance: 46 Advertized window: Current: 125 KB, Maximum: 125 KB, Scale: 1 Peer receive window: Current: 118 KB, Maximum: 118 KB, Scale: 1 Congestion window: Current: 9 KB Target: shark-lun Statistics: PDU: Command: 2343, Response: 2343 Bytes: TX: 46363700, RX: 45494272 Number of connection: 1 TCP parameters Local 10.48.69.222:3260, Remote 10.48.69.241:1034 Path MTU: 1500 bytes Retransmission timeout: 390 ms Round trip time: Smoothed 136 ms, Variance: 65 Advertized window: Current: 125 KB, Maximum: 125 KB, Scale: 1 Peer receive window: Current: 118 KB, Maximum: 118 KB, Scale: 1 Congestion window: Current: 11 KB canterbury#show iscsi initiator fcp-session detail iSCSI Node name is 10.48.69.241 iSCSI Initiator name: iqn.1987-05.com.cisco:02.9a74eb40e94d.vukwin2003 iSCSI alias name: VUK-WIN2003 Node WWN is 22:01:00:0c:30:6c:24:42 (dynamic) Member of vsans: 222 Number of Virtual n\_ports: 1

Virtual Port WWN is 21:03:00:0c:30:6c:24:42 (configured) Interface iSCSI 2/5, Portal group tag is 0x84 VSAN ID 222, FCID 0x620001 2 FC sessions, 2 iSCSI sessions FCP Session details Target FCID: 0x62011e (S\_ID of this session: 0x620001) pWWN: 21:00:00:04:cf:db:3e:a7, nWWN: 20:00:00:04:cf:db:3e:a7 Session state: LOGGED\_IN  $1\ \mathrm{iSCSI}$  sessions share this FC session Target: seagate Negotiated parameters RcvDataFieldSize 1404 our\_RcvDataFieldSize 1404 MaxBurstSize 0, EMPD: FALSE Random Relative Offset: FALSE, Sequence-in-order: Yes Statistics: PDU: Command: 0, Response: 16 Target FCID: 0x620003 (S\_ID of this session: 0x620001) pWWN: 50:05:07:63:00:c4:94:4c, nWWN: 50:05:07:63:00:c0:94:4c Session state: LOGGED IN 1 iSCSI sessions share this FC session Target: shark-lun Negotiated parameters RcvDataFieldSize 2048 our\_RcvDataFieldSize 1404 MaxBurstSize 0, EMPD: FALSE Random Relative Offset: FALSE, Sequence-in-order: Yes Statistics: PDU: Command: 0, Response: 2343 canterbury#show ips stats tcp interface gigabitethernet 2/5 TCP Statistics for port GigabitEthernet2/5 Connection Stats 0 active openings, 345 accepts 0 failed attempts, 0 reset received, 345 established Segment stats 160524 received, 158647 sent, 1 retransmitted 0 bad segments received, 1 reset sent TCP Active Connections Local Address Remote Address State Send-Q Recv-Q 10.48.69.222:3260 10.48.69.241:1026 ESTABLISH 0 0 10.48.69.222:3260 10.48.69.241:1034 ESTABLISH 0 0 10.48.69.222:3260 10.48.69.241:1035 ESTABLISH 0 0 0.0.0.0:3260 0.0.0.0:0 LISTEN 0 0 canterbury#show ips stats tcp interface gigabitethernet 2/5 detail TCP Statistics for port GigabitEthernet2/5 TCP send stats 158647 segments, 132538432 bytes 113573 data, 44411 ack only packets 318 control (SYN/FIN/RST), 0 probes, 344 window updates 1 segments retransmitted, 48 bytes 1 retransmitted while on ethernet send queue, 0 packets split 29286 delayed acks sent TCP receive stats 160524 segments, 102518 data packets in sequence, 125344708 bytes in sequence 0 predicted ack, 94889 predicted data 0 bad checksum, 0 multi/broadcast, 0 bad offset 0 no memory drops, 0 short segments 0 duplicate bytes, 0 duplicate packets 0 partial duplicate bytes, 0 partial duplicate packets 0 out-of-order bytes, 0 out-of-order packets

0 packet after window, 0 bytes after window 0 packets after close 58221 acks, 132539086 ack bytes, 0 ack toomuch, 6563 duplicate acks 0 ack packets left of snd\_una, 0 non-4 byte aligned packets 37322 window updates, 0 window probe 865 pcb hash miss, 171 no port, 1 bad SYN, 0 paws drops TCP Connection Stats 0 attempts, 345 accepts, 345 established 342 closed, 341 drops, 0 conn drops 0 drop in retransmit timeout, 10 drop in keepalive timeout 0 drop in persist drops, 0 connections drained TCP Miscellaneous Stats 26399 segments timed, 26398 rtt updated 1 retransmit timeout, 0 persist timeout 6702 keepalive timeout, 6692 keepalive probes TCP SACK Stats 0 recovery episodes, 0 data packets, 0 data bytes 0 data packets retransmitted, 0 data bytes retransmitted 0 connections closed, 0 retransmit timeouts TCP SYN Cache Stats 345 entries, 345 connections completed, 0 entries timed out 0 dropped due to overflow, 0 dropped due to RST 0 dropped due to ICMP unreach, 0 dropped due to bucket overflow 0 abort due to no memory, 0 duplicate SYN, 2 no-route SYN drop 0 hash collisions, 0 retransmitted TCP Active Connections Local Address Remote Address State Send-Q Recv-Q 10.48.69.222:3260 10.48.69.241:1026 ESTABLISH 0 0 10.48.69.222:3260 10.48.69.241:1034 ESTABLISH 0 0 10.48.69.222:3260 10.48.69.241:1035 ESTABLISH 0 0 0.0.0.0:3260 0.0.0.0:0 LISTEN 0 0 canterbury#show iscsi virtual-target configured target: seagate \* Port WWN 21:00:00:04:cf:db:3e:a7 !--- The "\*" means you have both discovery and target session. If there is no "\*" in !--front of the pWWN, it means either you only have discovery session or !--- you have no active session. Configured node No. of LU mapping: 1 iSCSI LUN: 0x0000, FC LUN: 0x0000 No. of advertised interface: 1 GigabitEthernet 2/5 No. of initiators permitted: 1 initiator 10.48.69.241/32 is permitted all initiator permit is disabled target: shark-lun \* Port WWN 50:05:07:63:00:c4:94:4c Configured node No. of LU mapping: 2 iSCSI LUN: 0x0000, FC LUN: 0x0000 iSCSI LUN: 0x0001, FC LUN: 0x0001 No. of advertised interface: 1 GigabitEthernet 2/5 No. of initiators permitted: 1 initiator 10.48.69.241/32 is permitted all initiator permit is disabled canterbury#show iscsi initiator configured iSCSI Node name is 10.48.69.241 Member of vsans: 222 No. of PWWN: 1 Port WWN is 21:03:00:0c:30:6c:24:42 canterbury#show ips arp interface gigabitethernet 2/5 Protocol Address Age (min) Hardware Addr Type Interface Internet 10.48.69.200 0 0008.e21e.c7bc ARPA GigabitEthernet2/5 Internet 10.48.69.202 4 0202.3d30.45ca ARPA GigabitEthernet2/5 Internet 10.48.69.206 4 0202.3d30.45ce ARPA GigabitEthernet2/5 Internet 10.48.69.226 10 0060.08f6.bcla ARPA GigabitEthernet2/5 Internet 10.48.69.229 10 0800.209e.edab ARPA GigabitEthernet2/5 Internet 10.48.69.232 5 0003.4796.34c3 ARPA GigabitEthernet2/5 Internet 10.48.69.238 5 0030.6elb.6f51 ARPA GigabitEthernet2/5

```
Internet 10.48.69.239 11 0030.6elc.a00b ARPA GigabitEthernet2/5
Internet 10.48.69.241 4 000b.cdaf.b4c3 ARPA GigabitEthernet2/5
Internet 10.48.69.248 2 0202.3d30.45f8 ARPA GigabitEthernet2/5
Internet 10.10.2.28 5 0202.3d0a.021c ARPA GigabitEthernet2/5
canterbury#show scsi-target devices vsan 222
  _____
VSAN FCID PWWN VENDOR MODEL REV
 _____
222 0x62011e 21:00:00:04:cf:db:3e:a7 SEAGATE ST336753FC 0003
222 0x620003 50:05:07:63:00:c4:94:4c IBM 2105F20 .114
!--- All LUNs that have been exported by the IBM Shark are not
shown in the display output. canterbury#show scsi-target lun vsan
222
- ST336753FC from SEAGATE (Rev 0003)
FCID is 0x62011e in VSAN 222, PWWN is 21:00:00:04:cf:db:3e:a7
  _____
LUN Capacity Status Serial Number Device-Id
(MB)
    _____
 _____
0x0 36704 Online 3HX00Q2600007326 C:1 A:0 T:3
20:00:00:04:cf:db:3e:a7
- 2105F20 from IBM (Rev .114)
FCID is 0x620003 in VSAN 222, PWWN is 50:05:07:63:00:c4:94:4c
LUN Capacity Status Serial Number Device-Id
(MB)
    _____
0x5100 4000 Online 10022196 C:2 A:0 T:1 IBM 2105
0x5101 4000 Online 10122196 C:2 A:0 T:1 IBM 2105
. . . .
0x5011 5000 Online 01122196 C:2 A:0 T:1 IBM 2105
0x5012 5000 Online 01222196 C:2 A:0 T:1 IBM 2105
0x5013 5000 Online 01322196 C:2 A:0 T:1 IBM 2105
0x5014 5000 Online 01422196 C:2 A:0 T:1 IBM 2105
0x5400 3000 Online 40022196 C:2 A:0 T:1 IBM 2105
0x5401 5000 Online 40122196 C:2 A:0 T:1 IBM 2105
0x5200 3000 Online 20022196 C:2 A:0 T:1 IBM 2105
0x5201 3000 Online 20122196 C:2 A:0 T:1 IBM 2105
0x5202 3000 Online 20222196 C:2 A:0 T:1 IBM 2105
0x5203 3000 Online 20322196 C:2 A:0 T:1 IBM 2105
0x5204 3000 Online 20422196 C:2 A:0 T:1 IBM 2105
```

0x5205 3000 Online 20522196 C:2 A:0 T:1 IBM 2105 0x5206 3000 Online 20622196 C:2 A:0 T:1 IBM 2105 0x5207 3000 Online 20722196 C:2 A:0 T:1 IBM 2105 0x5208 3000 Online 20822196 C:2 A:0 T:1 IBM 2105 0x5209 3000 Online 20922196 C:2 A:0 T:1 IBM 2105 . . . . . canterbury#show int iscsi 2/5 iscsi2/5 is up Hardware is GigabitEthernet Port WWN is 20:51:00:0c:30:6c:24:40 Admin port mode is ISCSI Port mode is ISCSI Speed is 1 Gbps iSCSI initiator is identified by name Number of iSCSI session: 3, Number of TCP connection: 3 Configured TCP parameters Local Port is 3260 PMTU discover is enabled, reset timeout is 3600 sec Keepalive-timeout is 60 sec Minimum-retransmit-time is 300 ms Max-retransmissions 4 Sack is disabled QOS code point is 0 Forwarding mode: pass-thru TMF Queueing Mode : disabled 5 minutes input rate 16 bits/sec, 2 bytes/sec, 0 frames/sec 5 minutes output rate 16 bits/sec, 2 bytes/sec, 0 frames/sec iSCSI statistics Input 132567 packets, 125344708 bytes Command 8637 pdus, Data-out 117005 pdus, 118916096 bytes Output 113573 packets, 132538432 bytes Response 8439 pdus (with sense 10), R2T 3913 pdus Data-in 93902 pdus, 127070632 bytes canterbury#show iscsi stats iscsi 2/5 iscsi2/5 5 minutes input rate 16 bits/sec, 2 bytes/sec, 0 frames/sec 5 minutes output rate 16 bits/sec, 2 bytes/sec, 0 frames/sec iSCSI statistics 132567 packets input, 125344708 bytes Command 8637 pdus, Data-out 117005 pdus, 118916096 bytes, 0 fragments output 113573 packets, 132538432 bytes Response 8439 pdus (with sense 10), R2T 3913 pdus Data-in 93902 pdus, 127070632 bytes canterbury#show int gigabitethernet 2/5 GigabitEthernet2/5 is up Hardware is GigabitEthernet, address is 0005.3000.adea Internet address is 10.48.69.222/26 MTU 1500 bytes Port mode is IPS Speed is 1 Gbps Beacon is turned off Auto-Negotiation is turned on 5 minutes input rate 224 bits/sec, 28 bytes/sec, 0 frames/sec 5 minutes output rate 80 bits/sec, 10 bytes/sec, 0 frames/sec

```
205453 packets input, 138346789 bytes
0 multicast frames, 0 compressed
0 input errors, 0 frame, 0 overrun 0 fifo
165673 packets output, 141485482 bytes, 0 underruns
0 output errors, 0 collisions, 0 fifo
0 carrier errors
canterbury#show ip route
Codes: C - connected, S - static
Gateway of last resort is 10.48.69.129
C 10.48.69.192/26 is directly connected, GigabitEthernet2/5
C 10.48.69.128/26 is directly connected, mgmt0
canterbury#
```

#### 交换矩阵管理器和设备管理器显示

本节提供MDS Fabric Manager 1.2(2)和Device Manager 1.2(2)的屏幕截图。

交换矩阵管理器的拓扑图

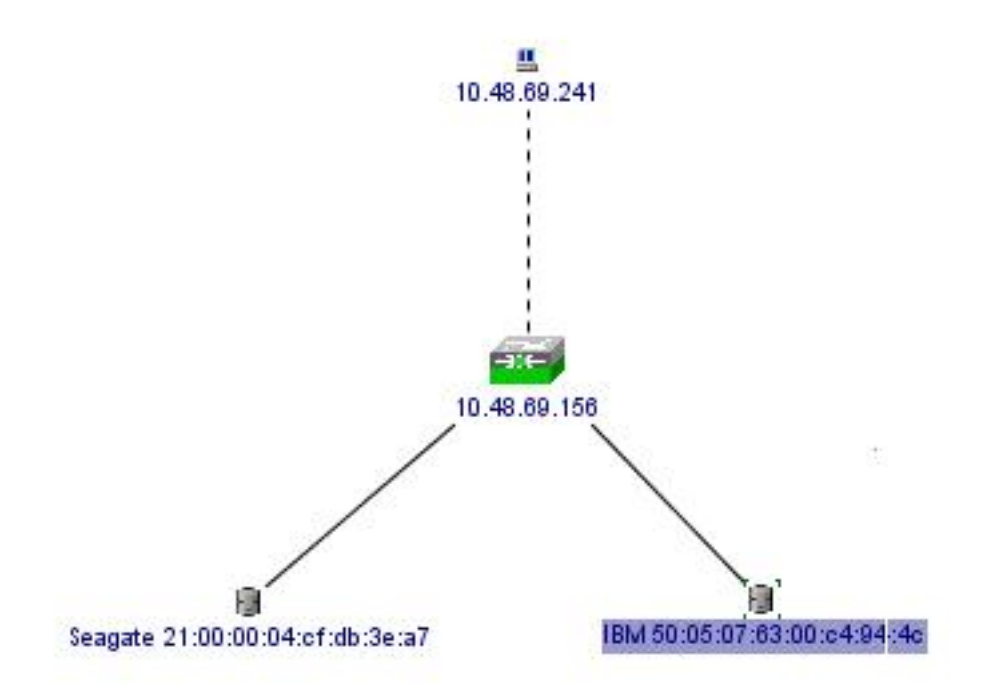

| Device Manager 1.2(2) - 10.48.69.156               |                                     |
|----------------------------------------------------|-------------------------------------|
| Device Physical Interface FC IP Events Security Ad | min Help                            |
| ≅ @ ₽ ≤   1 1 1 1 2 1 2 3 4 ?                      |                                     |
| Device Summary                                     |                                     |
| status Cisco Statems MDS 9216                      | Console Mgast Sedal                 |
|                                                    | 1.2(1a)<br>13 14 15 16              |
| 2 2 1 1 2 3 1<br>2 5 1 6 7 1                       | •                                   |
|                                                    | own <mark>E</mark> Fail Unreachable |

选择FC-LUN以显示设备管理器中的pWWN、LUN ID和LUN的容量。

| 1                 |        |               |                      |   |
|-------------------|--------|---------------|----------------------|---|
| Vsanid, Port VWVN | ld     | Capacity (MB) | SerialNum            | Γ |
| 1.1.1.2.1         | 0x0    | 36704         | 3HX00Q2600007326JFF3 |   |
| 1.1.1.19.1        | 0x5100 | 4000          | 10022196             |   |
| 1.1.1.19.2        | 0x5101 | 4000          | 10122196             |   |
| 1.1.1.19.3        | 0x5102 | 2000          | 10222196             |   |
| 1.1.1.19.4        | 0x5103 | 2000          | 10322196             |   |
| 1.1.1.19.5        | 0x5104 | 2000          | 10422196             |   |
| 1.1.1.19.6        | 0x5105 | 2000          | 10522196             |   |
| 1.1.1.19.7        | 0x5106 | 2000          | 10622196             |   |
| 1.1.1.19.8        | 0x5107 | 3000          | 10722196             | - |

选**择FC-LUN**以从设备管理器显示目标。

| Discover | Targets LUNs                    |         |              |            |          |                         |   |  |  |
|----------|---------------------------------|---------|--------------|------------|----------|-------------------------|---|--|--|
| i 🔒      | 3                               |         |              |            |          |                         |   |  |  |
| Vsanld   | Port WWN                        | DevType | Vendorld     | Productid  | RevLevel | l OtherInfo             |   |  |  |
| 222      | Seagate 21:00:00:04:cf:db:3e:a7 | Disk    | )isk SEAGATE | ST336753FC | 0003     | Version=3,EncSvc,Multif |   |  |  |
|          | IBM 50:05:07:63:00:c4:94:4c     | nía     | IBM          | 2105E20    | .114     | Version=3.MultiP        | - |  |  |

选择IP-iSCSI以显示"Device Manager(设备管理器)"中的iSCSI会话。

| Initiators | <u>T</u> argets ≦<br>S) | essions $  \leq$ | essions Detail Sess | ion Statistics |                   |           |        |      |
|------------|-------------------------|------------------|---------------------|----------------|-------------------|-----------|--------|------|
|            |                         | 1                |                     | Initiator      |                   |           | Target |      |
| Туре       | Direction               | Vsan             | Name or IpAddress   | Alias          | ld                | Name      | Alias  | Id   |
| discovery  | inbound                 | 0                | 10.48.69.241        | VUK-WIN2003    | 00:02:3d:00:00:23 |           |        | 132  |
| normal     | inbound                 | 222              | 10.48.69.241        | VUK-WIN2003    | 00:02:3d:00:00:24 | shark-lun |        | 132  |
| normal     | inbound                 | 222              | 10.48.69.241        | VUK-WIN2003    | 00:02:3d:00:00:25 | seagate   |        | 132  |
|            |                         |                  |                     | Connection     | Refresh           | Help      | 1 0    | lose |

## IBM Shark定义

本节提供企业存储服务器专家(ESS)的屏幕截图。

在ESS上定义了一台主机,该主机为启动器定义了静态WWPN 21:03:00:0c:30:6c:24:42。已为此主 机分配了两个卷。

| Enterpri    | se Sto                                                                                                    | orage                                                                                                    | e Serve                                                                                                    | r Specia                                                                                                    | alist                                                                                                    |                                                                                                    |                                                                                                    |                                                                                                    | ?                                                                                                    |                                                                                                    |
|-------------|----------------------------------------------------------------------------------------------------|----------------------------------------------------------------------------------------------------|----------------------------------------------------------------------------------------------------|----------------------------------------------------------------------------------------------------|----------------------------------------------------------------------------------------------------|----------------------------------------------------------------------------------------------------|----------------------------------------------------------------------------------------------------|----------------------------------------------------------------------------------------------------|----------------------------------------------------------------------------------------------------|----------------------------------------------------------------------------------------------------|
| Open S      | Syste                                                                                                    | m S                                                                                                    | torage                                                                                                    | (                                                                                                    |                                                                                                    |                                                                                                    |                                                                                                    |                                                                                                    |                                                                                                    | 1                                                                                                    |
| Host System | ns                                                                                                    | Host Type                                                                                                    |                                                                                                    | Attachment                                                                                                    | t WWPN                                                                                                    |                                                                                                    | Hostname/IP Address                                                                                                    |                                                                                                    |                                                                                                    |                                                                                                    |
| sonja_tcil  |                                                                                                    | PC Server (Wm 2000 or<br>Win NT 4 0)                                                                                                    |                                                                                                    | FC                                                                                                    | 2800000653389EA0                                                                                                    |                                                                                                    | sonja                                                                                                    |                                                                                                    |                                                                                                    |                                                                                                    |
| sonja_fci2  | sonja_fci2                                                                                                    |                                                                                                    | er (Win 2000 or<br>4 0)                                                                                                    | FC                                                                                                    | 2900000653389EA0                                                                                                    |                                                                                                    | sonja                                                                                                    |                                                                                                    |                                                                                                    |                                                                                                    |
| vuk-isesi   |                                                                                                    | PC Server (Win 2000 or<br>Win NT 4.0)                                                                                                    |                                                                                                    | FC                                                                                                    | 2103000C306C2442                                                                                                    |                                                                                                    | vuk                                                                                                    |                                                                                                    | -                                                                                                    |                                                                                                    |
| Assigned Ve | olumes                                                                                                    |                                                                                                    |                                                                                                    |                                                                                                    |                                                                                                    |                                                                                                    |                                                                                                    | T)                                                                                                    | otal: 2 volum                                                                                                    | ies)                                                                                                    |
| Volume      | Vol Type                                                                                                    |                                                                                                    | Size                                                                                                    | Storage Type                                                                                                    |                                                                                                    | Location                                                                                                    |                                                                                                    | LSS                                                                                                    | Shared                                                                                                    |                                                                                                    |
| 012-22196   | Open System                                                                                                    |                                                                                                    | 05.0 GB                                                                                                    | RAID Airsy                                                                                                    |                                                                                                    | Device Adapter Pair 1<br>Cluster 1, Loop A<br>Array 2, Vol 018                                                                                                    |                                                                                                    | LSS: 0x010                                                                                                    | Yes                                                                                                    |                                                                                                    |
| 209-22196   | Open System                                                                                                    |                                                                                                    | 03.0 GB                                                                                                    | RAID Airsy                                                                                                    |                                                                                                    | Device Adapter Pair 2<br>Chister 1, Loop A                                                                                                    |                                                                                                    | LSS: 0x012                                                                                                    | Yes                                                                                                    |                                                                                                    |
|             | _L                                                                                                    |                                                                                                    | ارا                                                                                                    | _                                                                                                    | _                                                                                                    | ALLEY 2, VOL 009                                                                                                    |                                                                                                    | <u>.</u>                                                                                                    | 1                                                                                                    |                                                                                                    |
|             | Enterpri<br>Open S<br>Host System<br>Nickname<br>Sonja_fti2<br>vuk-iscsi<br>Assigned Vo<br>Volume<br>012-22196 | Enterprise Sto<br>Open Syste<br>Host Systems<br>Nickname<br>Sonja_fc12<br>vuk-iscsi<br>Assigned Volumes<br>Volume<br>012-22196<br>Open Systems<br>209-22196<br>Open Systems | Enterprise Storage<br>Open System S<br>Host Systems<br>Nidmane Host T<br>Sonja_ICII PC Serv<br>Win NT<br>sonja_fci2 PC Serv<br>Win NT<br>vuk-iscsi PC Serv<br>Win NT<br>vuk-iscsi PC Serv<br>Win NT<br>vuk-iscsi PC Serv<br>Un NT<br>Volume Vol Type<br>012-22196 Open System<br>209-22196 Open System | Enterprise Storage Serve         Open System Storage         Most Systems         Nickname       Host Type         Scnja_jtil       PC Server (Win 2000 or<br>Win NT 4.0)         sonja_fti2       PC Server (Win 2000 or<br>Win NT 4.0)         vuk-iscsi       PC Server (Win 2000 or<br>Win NT 4.0)         Michanne         Assigned Volumes         Volume       Vol Type         012-22196       Open System       05.0 GB         209-22196       Open System       03.0 GB | Enterprise Storage Server Special         Open System Storage         Moter Systems         Moter System         Noter System         Noter System         Moter System         Moter System         Moter System         Moter System         Moter System         Moter System         Moter System         Moter System         Storage Type         Moter System         Moter System | Enterprise Storage Server Specialist         Open System Storage         Midname Host Type Attachment WWD         Nidname Host Type Attachment WWD         Sonya_tcil         PC Server (Wm 2000 or PC 28000         Win NT 4.0)         sonja_fci2       PC Server (Win 2000 or FC 29000         Win NT 4.0)         Win NT 4.0)         Win NT 4.0)         Storage Type         Old Type       Size       Storage Type         Old System       OS.0 GB       RAID Array         Old Open System       OS.0 GB       RAID Array         Old Open System       OS.0 GB       RAID Array | Enterprise Storage Server Specialist         Open System Storage         Midmane       Work of Type       Attachment       WWPN         Sonja_ftil       PC Server (Win 2000 or<br>Win NT 4.0)       Sonja_ftil       PC Server (Win 2000 or<br>Win NT 4.0)         vuk-iscsi       PC Server (Win 2000 or<br>Win NT 4.0)         vuk-iscsi       PC Server (Win 2000 or<br>Win NT 4.0)         Attachment       WWPN         Attachment       WWPN         Server (Win 2000 or<br>Win NT 4.0)       PC 2000000653389EA0         Win NT 4.0)         Volumes         Volumes         Volumes         Volumes         Device Adapter Pair 1<br>Chister 1, Loop A         Array 2, Vol 1018         Device Adapter Pair 2<br>Chister 1, Loop A         Array 2, Vol 009 | Enterprise Storage Server Specialist         Open System Storage         Midmane Host Type Attachment WWPN Host         Notename Work Type Attachment WWPN Host         Notename Work Type Attachment WWPN Host         Sonja_fill         PC Server (Win 2000 or PC 2800000653389EA0 sonja         sonja_fil2         PC Server (Win 2000 or FC 2900000653389EA0 sonja         Win NT 4.0)         vuk-iscsi       PC Server (Win 2000 or FC 2103000C306C2442 vuk         Win NT 4.0)         Assigned Volumes         Volume       Vol Type       Size       Storage Type       Location         012-22196       Open System       05.0 GB       RAID Array       Device Adapter Pair 1         Cluster 1, Loop A         209-22196       Open System       03.0 GB       RAID Array       Device Adapter Pair 2         Cluster 1, Loop A         Array 2, Vol 009 | Enterprise Storage Server Specialist         Open System Storage         Midname Host Type Attachment WWPN Hostname/TP Address         Songa_Scil       PC Server (Wn 2000 or PC       280000053389EA0       Songa         Songa_fci2       PC Server (Wn 2000 or PC       2800000653389EA0       Songa         win NT 4.0)       Songa_fci2       PC Server (Win 2000 or FC       2900000653389EA0       Songa         vuk-iscsi       PC Server (Win 2000 or FC       2103000C306C2442       vuk         Win NT 4.0)         Modemate Server (Win 2000 or FC         Vuk-iscsi       PC Server (Win 2000 or FC         Ulasson of FC       200000053389EA0         Win NT 4.0)         Modemate Server (Win 2000 or FC       200000005360C2442       vuk         Modemate Server (Win 2000 or FC       2000000C306C2442       vuk         Min NT 4.0)       Colspan= 2         Volumes       Colspan= 2         Volume Vol Type Size Notage Type Location LSS         012-22196       Open System       05.0 GB       RAID Array       Device Adapter Pair 2       LSS: 0:x012       Chater 1, Loop A <td< td=""><td>Enterprise Storage Server Specialist         Open System Storage         Midmane Host Type Attachment WWPN Hostname/TP Address         Sonya_fin1       PC Server (Win 2000 or<br/>Win NT 4.0)       PC       2900000653389EA0       sonya         sonya_fin2       PC Server (Win 2000 or<br/>Win NT 4.0)       PC       2900000653389EA0       sonya         vak-isesi       PC Server (Win 2000 or<br/>PC       PC       2103000C306C2442       vak         Min NT 4.0)       Vak-isesi       PC Server (Win 2000 or<br/>PC       PC       2103000C306C2442       vak         Min NT 4.0         Min NT 4.0         (Total: 2 volume)         (Total: 2 volume)         (Total: 2 volume)         (Total: 2 volume)         (Total: 2 volume)         (Total: 2 volume)         (Total: 2 volume)         (Total: 2 volume)         (Total: 2 volume)         (Total: 2 volume)         (Total: 2 volume)         (Total: 2 volume)         (Total: 2 volume)         (Total: 2 volume)       (Total: 2 volume)         (Total: 2 volume)       (Total: 2 v</td></td<> | Enterprise Storage Server Specialist         Open System Storage         Midmane Host Type Attachment WWPN Hostname/TP Address         Sonya_fin1       PC Server (Win 2000 or<br>Win NT 4.0)       PC       2900000653389EA0       sonya         sonya_fin2       PC Server (Win 2000 or<br>Win NT 4.0)       PC       2900000653389EA0       sonya         vak-isesi       PC Server (Win 2000 or<br>PC       PC       2103000C306C2442       vak         Min NT 4.0)       Vak-isesi       PC Server (Win 2000 or<br>PC       PC       2103000C306C2442       vak         Min NT 4.0         Min NT 4.0         (Total: 2 volume)         (Total: 2 volume)         (Total: 2 volume)         (Total: 2 volume)         (Total: 2 volume)         (Total: 2 volume)         (Total: 2 volume)         (Total: 2 volume)         (Total: 2 volume)         (Total: 2 volume)         (Total: 2 volume)         (Total: 2 volume)         (Total: 2 volume)         (Total: 2 volume)       (Total: 2 volume)         (Total: 2 volume)       (Total: 2 v |

# 相关信息

- <u>Cisco iSCSI软件下载</u>(仅限注册客户)
- Windows 2000 系统的 iSCSI 驱动器常见问题
- Cisco Windows 2000 iSCSI驱动程序版本说明
- <u>用于 Windows 2000 的 iSCSI 驱动程序故障排除</u>
- Cisco MDS 9000系列故障排除指南,版本1.2(1a)
- <u>技术支持和文档 Cisco Systems</u>